# FG-D-CWP / FG-D-ACWP Weighing Indicator

# INSTRUCTION MANUAL

## For Waterproof Digital Platform Scale

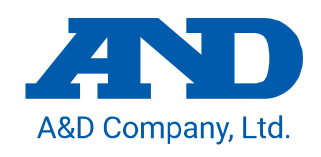

#### Warning Definition

The warning definition described in this manual has the following meaning:

| A DANGER | AN imminently hazardous situation which, if not avoided, will |
|----------|---------------------------------------------------------------|
|          | result in death or serious injury.                            |

© 2022 A&D Company Ltd. All rights reserved.

No part of this publication may be reproduced, transmitted, transcribed, or translated into any language in any form by any means without the written permission of A&D Company Ltd.

The contents of this manual and the specifications of the instrument covered by this manual are subject to change for improvement without notice.

Windows, Word and Excel are registered trademarks of the Microsoft Corporation. The Bluetooth<sup>®</sup> word mark and logos are registered trademarks owned by Bluetooth SIG, Inc. and any use of such marks by A&D is under license.

# Contents

| 1. CON                                                                                                    | MPLIANCE                                                                                                    | 4                                                                                            |
|----------------------------------------------------------------------------------------------------|----------------------------------------------------------------------------------------------------|----------------------------------------------------------------------------------------------|
| 1.1.                                                                                                    | COMPLIANCE WITH FCC RULES                                                                                                    | 4                                                                                            |
| 1.2.                                                                                                    | CLASSIFICATION OF PROTECTION PROVIDED BY ENCLOSURES                                                                                                    | 4                                                                                            |
| 2. INTE                                                                                                    | RODUCTION                                                                                                    | 5                                                                                            |
| 3. OUT                                                                                                    | ILINE AND FEATURES                                                                                                    | 5                                                                                            |
| 4. ITEN                                                                                                    | MS INCLUDED                                                                                                    | 6                                                                                            |
| 5. INS <sup>-</sup>                                                                                                    |                                                                                                    | 7                                                                                            |
| 5.1.                                                                                                    | PRECAUTIONS FOR INSTALLING THE INDICATOR                                                                                                    | 7                                                                                            |
| 5.2.                                                                                                    | LOAD CELL CONNECTION                                                                                                    | 7                                                                                            |
| 5.3.                                                                                                    | HOW TO CONNECT THE LOAD CELL                                                                                                    | 9                                                                                            |
| 5.4.                                                                                                    | VERIFYING LOAD CELL OUTPUT AND INPUT SENSITIVITY                                                                                                    | 10                                                                                           |
| 5.5.                                                                                                    | SETTING UP THE INDICATOR                                                                                                    | 11                                                                                           |
| 5.6.                                                                                                    | SENSITIVITY ADJUSTMENT AND PARAMETER SETTINGS                                                                                                    | 12                                                                                           |
| 6. PA                                                                                                    | RT NAMES                                                                                                    | 13                                                                                           |
| 6.1.                                                                                                    | DISPLAY AND SYMBOLS                                                                                                    | 14                                                                                           |
| 6.2.                                                                                                    | OPERATION KEYS                                                                                                    | 15                                                                                           |
| 7. SEN                                                                                                    | ISITIVITY ADJUSTMENT                                                                                                    | 16                                                                                           |
| 7.1.                                                                                                    | SENSITIVITY ADJUSTMENT ITEMS                                                                                                    | 16                                                                                           |
|                                                                                                    |                                                                                                    |                                                                                              |
| 7.2.                                                                                                    | SETTING OF THE WEIGHING CAPACITY / MINIMUM DIVISION / DECIMAL POINT POSITION                                                                                                    | 18                                                                                           |
| 7.2.<br>7.3.                                                                                                    | SETTING OF THE WEIGHING CAPACITY / MINIMUM DIVISION / DECIMAL POINT POSITION<br>SENSITIVITY ADJUSTMENT USING A WEIGHT                                                                                                    | 18<br>19                                                                                     |
| 7.2.<br>7.3.<br>7.4.                                                                                                    | SETTING OF THE WEIGHING CAPACITY / MINIMUM DIVISION / DECIMAL POINT POSITION<br>SENSITIVITY ADJUSTMENT USING A WEIGHT<br>CORRECTING FOR GRAVITATIONAL ACCELERATION                                                                                                    |                                                                                              |
| 7.2.<br>7.3.<br>7.4.<br>8. SET                                                                                                    | SETTING OF THE WEIGHING CAPACITY / MINIMUM DIVISION / DECIMAL POINT POSITION<br>SENSITIVITY ADJUSTMENT USING A WEIGHT<br>CORRECTING FOR GRAVITATIONAL ACCELERATION<br>TING FUNCTIONS OR UNITS FOR USE                                                                                                    | 18<br>19<br>20<br>21                                                                         |
| 7.2.<br>7.3.<br>7.4.<br>8. SET<br>8.1.                                                                                                    | SETTING OF THE WEIGHING CAPACITY / MINIMUM DIVISION / DECIMAL POINT POSITION<br>SENSITIVITY ADJUSTMENT USING A WEIGHT<br>CORRECTING FOR GRAVITATIONAL ACCELERATION<br>TING FUNCTIONS OR UNITS FOR USE<br>SETTING OF THE CF FUNCTION                                                                                                    | 18<br>19<br>20<br>21<br>21                                                                   |
| 7.2.<br>7.3.<br>7.4.<br>8. SET<br>8.1.<br>8.2.                                                                                             | SETTING OF THE WEIGHING CAPACITY / MINIMUM DIVISION / DECIMAL POINT POSITION<br>SENSITIVITY ADJUSTMENT USING A WEIGHT<br>CORRECTING FOR GRAVITATIONAL ACCELERATION<br>TING FUNCTIONS OR UNITS FOR USE<br>SETTING OF THE CF FUNCTION<br>SETTING UNITS FOR USE                                                                                                    | 18<br>19<br>20<br>21<br>21<br>22                                                             |
| 7.2.<br>7.3.<br>7.4.<br>8. SET<br>8.1.<br>8.2.<br>8.3.                                                                                     | SETTING OF THE WEIGHING CAPACITY / MINIMUM DIVISION / DECIMAL POINT POSITION<br>SENSITIVITY ADJUSTMENT USING A WEIGHT<br>CORRECTING FOR GRAVITATIONAL ACCELERATION<br>TING FUNCTIONS OR UNITS FOR USE<br>SETTING OF THE CF FUNCTION<br>SETTING UNITS FOR USE<br>CF FUNCTION LIST                                                                                                    | 18<br>20<br>21<br>21<br>22<br>22<br>23                                                       |
| 7.2.<br>7.3.<br>7.4.<br>8. SET<br>8.1.<br>8.2.<br>8.3.<br>9. OPT                                                                           | SETTING OF THE WEIGHING CAPACITY / MINIMUM DIVISION / DECIMAL POINT POSITION<br>SENSITIVITY ADJUSTMENT USING A WEIGHT<br>CORRECTING FOR GRAVITATIONAL ACCELERATION<br>TING FUNCTIONS OR UNITS FOR USE<br>SETTING OF THE CF FUNCTION<br>SETTING UNITS FOR USE<br>CF FUNCTION LIST                                                                                                    | 18<br>20<br>21<br>21<br>22<br>22<br>23<br>24                                                 |
| 7.2.<br>7.3.<br>7.4.<br>8. SET<br>8.1.<br>8.2.<br>8.3.<br>9. OPT<br>9.1.                                                                   | SETTING OF THE WEIGHING CAPACITY / MINIMUM DIVISION / DECIMAL POINT POSITION<br>SENSITIVITY ADJUSTMENT USING A WEIGHT<br>CORRECTING FOR GRAVITATIONAL ACCELERATION<br>TING FUNCTIONS OR UNITS FOR USE<br>SETTING OF THE CF FUNCTION<br>SETTING UNITS FOR USE<br>CF FUNCTION LIST<br>OPTION LIST                                                                                                    | 18<br>20<br>21<br>21<br>22<br>23<br>23<br>24                                                 |
| 7.2.<br>7.3.<br>7.4.<br>8. SET<br>8.1.<br>8.2.<br>8.3.<br>9. OPT<br>9.1.<br>10.MAI                                                         | SETTING OF THE WEIGHING CAPACITY / MINIMUM DIVISION / DECIMAL POINT POSITION<br>SENSITIVITY ADJUSTMENT USING A WEIGHT<br>CORRECTING FOR GRAVITATIONAL ACCELERATION<br>TING FUNCTIONS OR UNITS FOR USE<br>SETTING OF THE CF FUNCTION<br>SETTING OF THE CF FUNCTION<br>SETTING UNITS FOR USE<br>CF FUNCTION LIST<br>TIONS<br>OPTION LIST<br>NTENANCE                                                                       | 18<br>20<br>21<br>21<br>22<br>23<br>24<br>24<br>25                                           |
| 7.2.<br>7.3.<br>7.4.<br>8. SET<br>8.1.<br>8.2.<br>8.3.<br>9. OPT<br>9.1.<br>10.MAII<br>10.1.                                               | SETTING OF THE WEIGHING CAPACITY / MINIMUM DIVISION / DECIMAL POINT POSITION<br>SENSITIVITY ADJUSTMENT USING A WEIGHT<br>CORRECTING FOR GRAVITATIONAL ACCELERATION<br>TING FUNCTIONS OR UNITS FOR USE<br>SETTING OF THE CF FUNCTION<br>SETTING UNITS FOR USE<br>CF FUNCTION LIST<br>TIONS<br>OPTION LIST<br>NTENANCE<br>REPAIR                                                                                           | 18<br>20<br>21<br>21<br>22<br>23<br>24<br>24<br>25                                           |
| 7.2.<br>7.3.<br>7.4.<br>8. SET<br>8.1.<br>8.2.<br>8.3.<br>9. OPT<br>9.1.<br>10.MAII<br>10.1.<br>10.2.                                      | SETTING OF THE WEIGHING CAPACITY / MINIMUM DIVISION / DECIMAL POINT POSITION<br>SENSITIVITY ADJUSTMENT USING A WEIGHT<br>CORRECTING FOR GRAVITATIONAL ACCELERATION<br>TING FUNCTIONS OR UNITS FOR USE<br>SETTING OF THE CF FUNCTION<br>SETTING OF THE CF FUNCTION<br>SETTING UNITS FOR USE<br>CF FUNCTION LIST<br>TIONS<br>OPTION LIST<br>NTENANCE<br>REPAIR<br>ERROR DISPLAY                                            | 18<br>20<br>21<br>21<br>22<br>23<br>24<br>24<br>25<br>25                                     |
| 7.2.<br>7.3.<br>7.4.<br>8. SET<br>8.1.<br>8.2.<br>8.3.<br>9. OPT<br>9.1.<br>10.MAII<br>10.1.<br>10.2.<br>10.3.                             | SETTING OF THE WEIGHING CAPACITY / MINIMUM DIVISION / DECIMAL POINT POSITION<br>SENSITIVITY ADJUSTMENT USING A WEIGHT<br>CORRECTING FOR GRAVITATIONAL ACCELERATION<br>TING FUNCTIONS OR UNITS FOR USE<br>SETTING OF THE CF FUNCTION<br>SETTING UNITS FOR USE<br>CF FUNCTION LIST<br>TIONS<br>OPTION LIST<br>NTENANCE<br>REPAIR<br>ERROR DISPLAY<br>ERROR CODE TABLE                                                      | 18<br>20<br>21<br>21<br>22<br>23<br>24<br>24<br>25<br>25<br>25<br>25                         |
| 7.2.<br>7.3.<br>7.4.<br>8. SET<br>8.1.<br>8.2.<br>8.3.<br>9. OPT<br>9.1.<br>10.MAII<br>10.1.<br>10.2.<br>10.3.<br>11.SPE                   | SETTING OF THE WEIGHING CAPACITY / MINIMUM DIVISION / DECIMAL POINT POSITION<br>SENSITIVITY ADJUSTMENT USING A WEIGHT<br>CORRECTING FOR GRAVITATIONAL ACCELERATION<br>TING FUNCTIONS OR UNITS FOR USE<br>SETTING OF THE CF FUNCTION<br>SETTING UNITS FOR USE<br>CF FUNCTION LIST<br>TIONS<br>OPTION LIST<br>NTENANCE<br>REPAIR<br>ERROR DISPLAY<br>ERROR CODE TABLE<br>CIFICATIONS                                       | 18<br>20<br>21<br>21<br>22<br>23<br>24<br>24<br>25<br>25<br>25<br>25<br>26<br>27             |
| 7.2.<br>7.3.<br>7.4.<br>8. SET<br>8.1.<br>8.2.<br>8.3.<br>9. OPT<br>9.1.<br>10.MAII<br>10.1.<br>10.2.<br>10.3.<br>11.SPE<br>11.1.          | SETTING OF THE WEIGHING CAPACITY / MINIMUM DIVISION / DECIMAL POINT POSITION<br>SENSITIVITY ADJUSTMENT USING A WEIGHT<br>CORRECTING FOR GRAVITATIONAL ACCELERATION<br>TING FUNCTIONS OR UNITS FOR USE<br>SETTING OF THE CF FUNCTION<br>SETTING OF THE CF FUNCTION<br>SETTING UNITS FOR USE<br>CF FUNCTION LIST<br>TIONS<br>OPTION LIST<br>NTENANCE<br>REPAIR<br>ERROR DISPLAY<br>ERROR CODE TABLE<br>SPECIFICATIONS LIST | 18<br>20<br>21<br>21<br>22<br>23<br>24<br>24<br>25<br>25<br>25<br>26<br>27<br>27             |
| 7.2.<br>7.3.<br>7.4.<br>8. SET<br>8.1.<br>8.2.<br>8.3.<br>9. OPT<br>9.1.<br>10.MAII<br>10.1.<br>10.2.<br>10.3.<br>11.SPE<br>11.1.<br>11.2. | SETTING OF THE WEIGHING CAPACITY / MINIMUM DIVISION / DECIMAL POINT POSITION<br>SENSITIVITY ADJUSTMENT USING A WEIGHT<br>CORRECTING FOR GRAVITATIONAL ACCELERATION<br>TING FUNCTIONS OR UNITS FOR USE<br>SETTING OF THE CF FUNCTION<br>SETTING UNITS FOR USE<br>CF FUNCTION LIST<br>TIONS<br>OPTION LIST<br>NTENANCE<br>REPAIR<br>ERROR DISPLAY<br>ERROR CODE TABLE<br>CIFICATIONS LIST<br>DIMENSIONS                    | 18<br>20<br>21<br>21<br>22<br>23<br>24<br>24<br>25<br>25<br>25<br>25<br>26<br>27<br>27<br>28 |

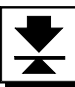

## 1. Compliance

#### 1.1. Compliance with FCC rules

Please note that this equipment generates, uses and can radiate radio frequency energy. This equipment has been tested and has been found to comply with the limits of Class A digital devices pursuant to Part 15 of FCC rules. These rules are designed to provide reasonable protection against interference when equipment is operated in a commercial environment. If this unit is operated in a residential area, it may cause some interference and under these circumstances the user would be required to take, at his own expense, whatever measures are necessary to eliminate the interference.

(FCC = Federal Communications Commission in the U.S.A.)

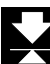

#### 1.2. Classification of Protection Provided by Enclosures

□ This equipment complies with the IP Code IEC 60529.

The meaning of the IP67 code is as follows:

- IP : International Protection.
- 6 : Protection against ingress of dust and airborne particles.
- 7 : Protection against water and liquids, up to and included submersion of up to one meter.

## 2. Introduction

Thank you for purchasing an A&D FG-D-CWP / FG-D-ACWP weighing indicator (for the IP67 waterproof digital platform scale). This instruction manual mainly describes installation. Please refer to it when connecting or installing the FG-D-CWP / FG-D-ACWP to a weighing platform (load cell). Also, the FG-D-CWP / FG-D-ACWP has the same functions as that of the indicator for the FG-CWP series. Although this manual covers some of the functions and how to use the series, the following instruction manual explains all of them.

#### [The instruction manual of the FG-CWP series]

#### (https://aandd.jp/products/weighing/scale/platform/fgcwp.html)

The instruction manual for understanding and fully utilizing the waterproof digital platform scale, the FG-CWP series, can be downloaded from the A&D website (https://www.aandd.jp).

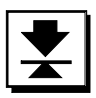

## 3. Outline and Features

The FG-D-CWP / FG-D-ACWP is an electronic indicator that is appropriate for composing an IP67 waterproof digital platform scale by connecting to a weighing platform (load cell), and it has the following features.

- The indicator made of all stainless steel and has waterproof/dustproof performance compliant with IP67. (Intrusion of water into the device is prevented even when submerged to a depth of 1 m for 30 minutes.)
- $\hfill\square$  Operating up to four 350 load cells is available.
- Available range selection, for the display resolution, is 1/20 to 1/100,000.
- □ Free setting of the weighing capacity, within the display resolution of 1/100,000, is available.
- Available weighing units are kg (kilogram), g (gram), lb (pound), oz (ounce), t (ton), and pcs (pieces for the counting mode).
- □ It has similar specifications and functions as an indicator of the FG-CWP series.

## 4. Items Included

The following items are packed with the product.

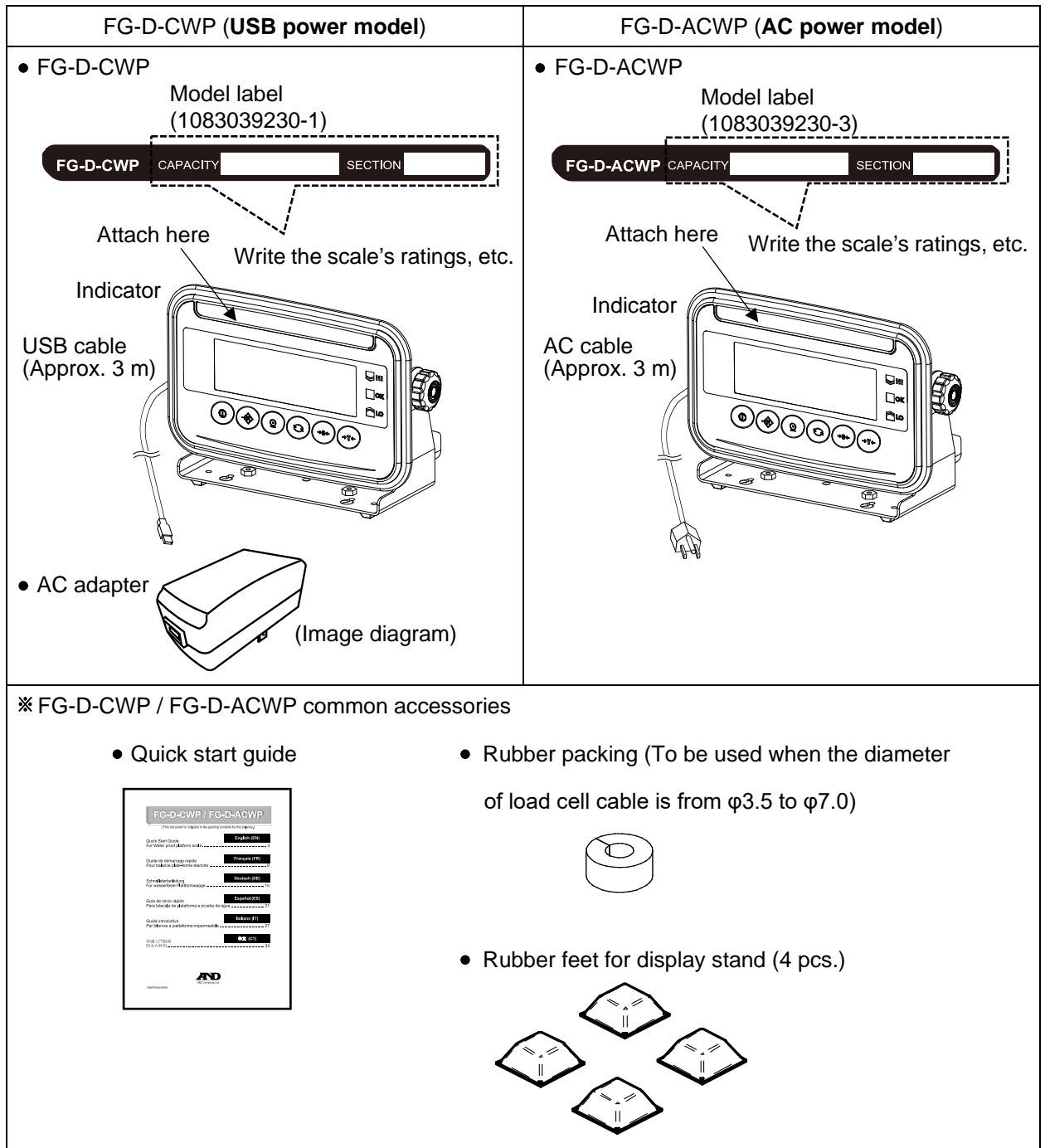

## 5. Installation and Precautions

#### 5.1. Precautions for Installing the Indicator

## 

- Ground the scale, so that the user will not be subjected to an electric shock.
- □ To prevent electric shock, do not handle the USB cable / AC cable with wet hands.
- The USB plug is not water-resistant. Use a USB outlet located at a place where the plug will not get wet. (For FG-D-CWP (USB power model))
- The AC plug is not water-resistant. Use an electrical outlet located at a place where the plug will not get wet. (For FG-D-ACWP (AC power model))
- Do not install the scale where flammable or corrosive gas is present.
- Do not put excessive force on cables.
- The scale is heavy. Use caution, as lifting may cause it to fall over.
- Use shielded load cell cables.

Please read "Precautions for Installing the Scale" in [Instruction Manual: FG-CWP Series] (http s://aandd.jp/products/weighing/scale/platform/fgcwp.html) on the A&D website (https://www.aandd. jp) for other precautions, cautions as an assembled scale,

storage and cleaning.

## 5.2. Load Cell Connection

FG-D-CWP / FG-D-ACWP has two connection configurations: the 6-wire configuration and the 4-wire configuration.

We recommend connecting using the 6-wire configuration for optimum accuracy and stability.

The applicable diameter of load cell cable is from  $\varphi$ 3.5 to  $\varphi$ 9.0 mm.

The length of the load cell cable should be less than 30m. For 4-wire configuration, we recommend using a length of 5m or less.

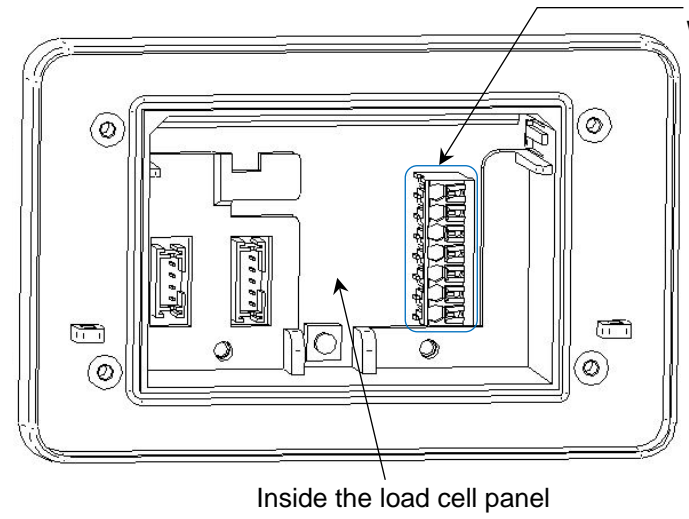

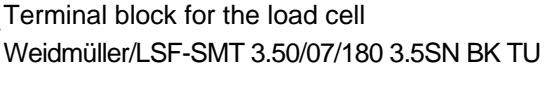

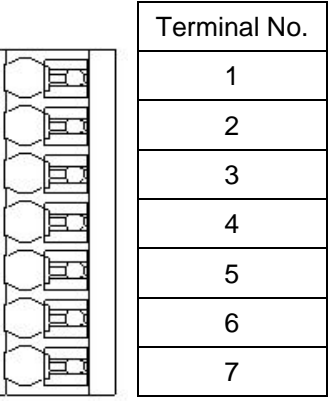

7

| Terminal No. | Function |                                  |  |
|--------------|----------|----------------------------------|--|
| 1            | SIG-     | Load cell input (-)              |  |
| 2            | SIG+     | Load cell input (+)              |  |
| 3            | EXC-     | Load cell excitation voltage (-) |  |
| 4            | SEN-     | Sensing input (-)                |  |
| 5            | SEN+     | Sensing input (+)                |  |
| 6            | EXC+     | Load cell excitation voltage (+) |  |
| 7            | SHIELD   | Shield                           |  |

Load cell

Cable

|            | SIG- | <u> </u> | Load cell input (-)              | A I |   |
|------------|------|----------|----------------------------------|-----|---|
|            | SIG+ |          | Load cell input (+)              |     | 1 |
|            |      |          | Load cell excitation voltage (-) |     | 2 |
|            |      | •        | Sensing input (-)                |     | 3 |
|            |      |          | Sensing input (+)                |     | 4 |
|            |      |          |                                  |     | 5 |
| ۲ <b>۷</b> | EXC+ |          | Load cell excitation voltage (+) |     | 6 |
|            |      |          | Shield                           | •   | 7 |

Cable

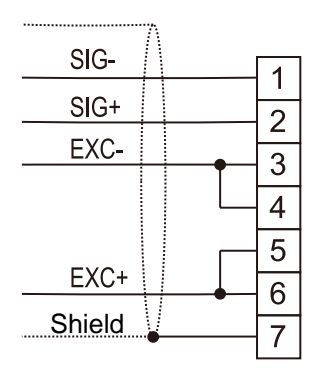

(A) 6-wire configuration connection to load cell (recommended) (B) 4-wire configuration connection to load cell

| Method                                   | Advantage                                                                                                    | Disadvantage                                                                                                    | Remark                                                                                                    |
|------------------------------------------|----------------------------------------------------------------------------------------------------|----------------------------------------------------------------------------------------------------|----------------------------------------------------------------------------------------------------|
| 6-wire<br>configuration<br>(recommended) | Less error even if<br>the length of load cell<br>cable is long or a thin<br>load cell cable is used.<br>Less error even if multiple<br>load cells are used. | Slightly complicated to wire.                                                                                                    | When using a summing box,<br>it is strongly recommended<br>wiring be done with the<br>6-wire configuration. |
| 4-wire<br>configuration                  | Easy to wire.                                                                                                    | The accuracy of temperature<br>counting is affected by<br>resistance of the conductor<br>wire for the load cell cable.<br>It is affected by contact<br>resistance of the connector. | Using a long load cell<br>cable or multiple load cells<br>tends to cause error.                             |

Precautions for connecting with the 4-wire configuration

Make sure to do the following when connecting with the 4-wire configuration.

- □ Short-circuit between EXC+ and SEN+, and between EXC- and SEN-.
- □ When using a long a load cell cable, use one with a cross-sectional area that is as large as possible. Also, use a cable that is as short as possible.

\* Ref.: Connection examples of connecting to the SCB series, Dust & Waterproof Precision Weighing Platform (with the 4-wire configuration)

| Load cell<br>terminal number | Color of cable core<br>for the SCB series | Function of terminals for<br>SCB series |
|------------------------------|-------------------------------------------|-----------------------------------------|
| 1                            | Blue                                      | Signal - (Output terminal)              |
| 2                            | Green                                     | Signal + (Output terminal)              |
| 3, 4                         | White                                     | Excitation - (Input terminal)           |
| 5, 6                         | Red                                       | Excitation + (Input terminal)           |
| 7                            | Yellow                                    | Shield                                  |

#### 5.3. How to Connect the Load Cell

- 1. Disconnect the power cable of the scale (indicator) from the plug.
- 2. Remove the 4 M3 screws from the load cell panel on the backside of the indicator, and open the load cell panel.

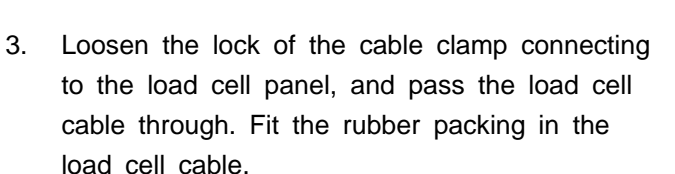

- The applicable diameter of load cell cable is from φ3.5 to φ9.0 mm.
   If the diameter of cable is from φ3.5 to φ7.0, replace the cable clamp with the accessory rubber packing that is packed with the product.
- \* If the diameter of cable is from φ7.0 to φ9.0, the cable clamp does not need to be replaced.

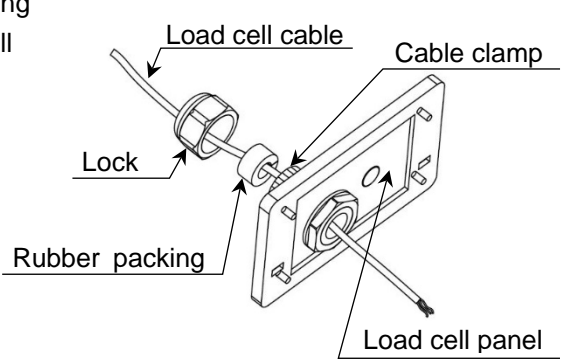

Load cell panel

- 4. Refer to "5.2. Load Cell Connection", and connect the cable core to the terminal block of the load cell.
  - Hold down the white button on each terminal in the terminal block of the load cell when connecting or disconnecting the wire. (Additional tool is not required.)

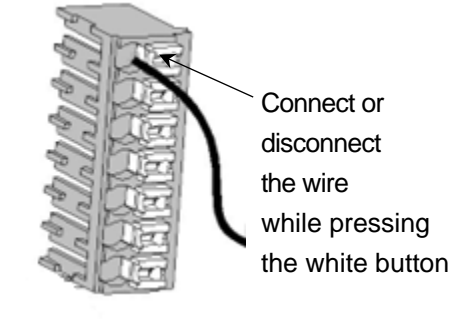

- 5. Once the load cell is connected, make sure that wiring has been done correctly.
- 6. Fasten the lock of the cable clamp, and secure the load cell cable.
- 7. Secure and close the load cell panel with the 4 screws.
  - □ To maintain water-proof performance, tighten the cable clamp firmly when connecting the load cell cable. And tighten the bolts on the rear panel firmly. The recommended torque is 0.4 N⋅m (4 kgf⋅cm).

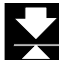

#### 5.4. Verifying Load Cell Output and Input Sensitivity

The input sensitivity is 0.1  $\mu$ V/division or more. When designing a weighing scale, the following calculation formula should be satisfied.

□ The input sensitivity requires a change in output voltage, from the weighing device, to change the display value as a one digit step. In order to achieve a scale with stable performance, select the input sensitivity as large as possible.

Calculating formula:

$$0.1 \le \frac{E \times B \times d}{A \times n}$$

- A: Rated capacity of load cell
- B: Rated output (mV/V)
- d: Minimum division
- E: Excitation voltage (mV) = 5000 mV for FG-D-CWP
- n: Number of load cells

#### Example of calculation:

In the case of designing a scale with a capacity of 60 kg and minimum division of 0.005 kg, using one load cell with a rated capacity of 100 kg and rated output of 1 mV/V:

| Rated capacity of Load cell: | <b>A</b> = 100 kg   |                     |                     |
|------------------------------|---------------------|---------------------|---------------------|
| Rated output:                | <b>B</b> = 1 mV/V   | 5000 x 1 x 0.005    | 0.25 \ 0.1          |
| Minimum division:            | <b>d</b> = 0.005 kg | 100 x 1             | = 0.25 > 0.1        |
| Excitation voltage:          | <b>E</b> = 5000 mV  | The above indicates | there is no problem |
| Number of load cells:        | <b>n</b> = 1        | with this design.   |                     |

#### 5.5. Setting Up the Indicator

1. When using the display stand/wall-mount bracket as a display stand, attach the 4 included rubber feet to the four corners of the bottom as needed.

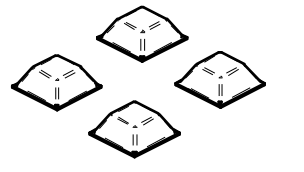

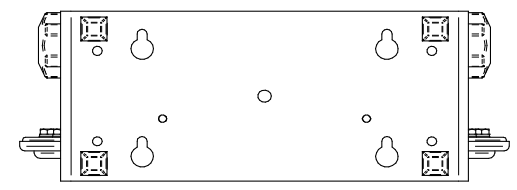

- 2. Follow the steps below to change the angle of the display.
  - 1) Turn and loosen the two indicator knobs behind the display.
  - 2) Tilt the display to the desired angle.
  - 3) Tighten the indicator knobs loosened in step 1.
- 3. When using the display stand/wall-mount bracket as a wallmount bracket, screw the stand part into a flat wall surface (screws not included). For details on installation dimensions, refer to "11.2. Dimensions."

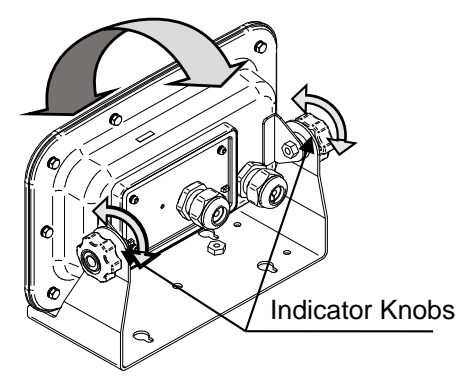

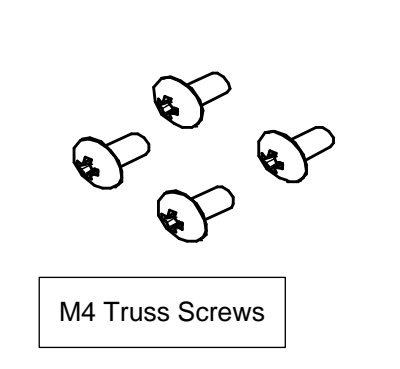

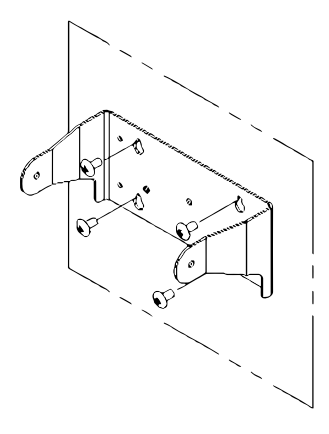

4. <For FG-D-CWP (USB power model)>

Insert the USB plug into the AC adapter included with this product and connect it to the power supply.

- □ Confirm that local voltage and receptacle type are correct.
- You can also use except for the AC adapter included with this product. This product can also be powered from a USB port or mobile battery.

#### Note: Not all operations are guaranteed.

□ The USB cable serves as both a power and a communication.

<For FG-D-ACWP (AC power model)>

- □ Insert the AC plug into a grounded outlet.
- □ Ground the scale using the earth terminal in order to prevent electric shock.
- □ Power is supplied only from the outlet. Power cannot be supplied from USB or mobile battery.

If using the scale in a location where static electricity is easily generated or where it may get wet, secure the grounding wire with the earth (ground) terminal (M4 screw).

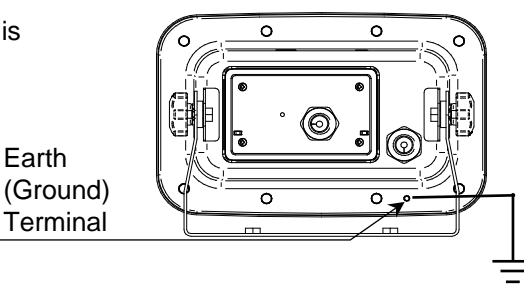

Rear of Display Unit

## 5.6. Sensitivity Adjustment and Parameter Settings

When connecting to a load cell (weighing platform), sensitivity adjustment needs to be performed. For details, refer to "7. Sensitivity Adjustment".

As needed, configure the function settings. For details, refer to "8. Setting Functions or Units for Use".

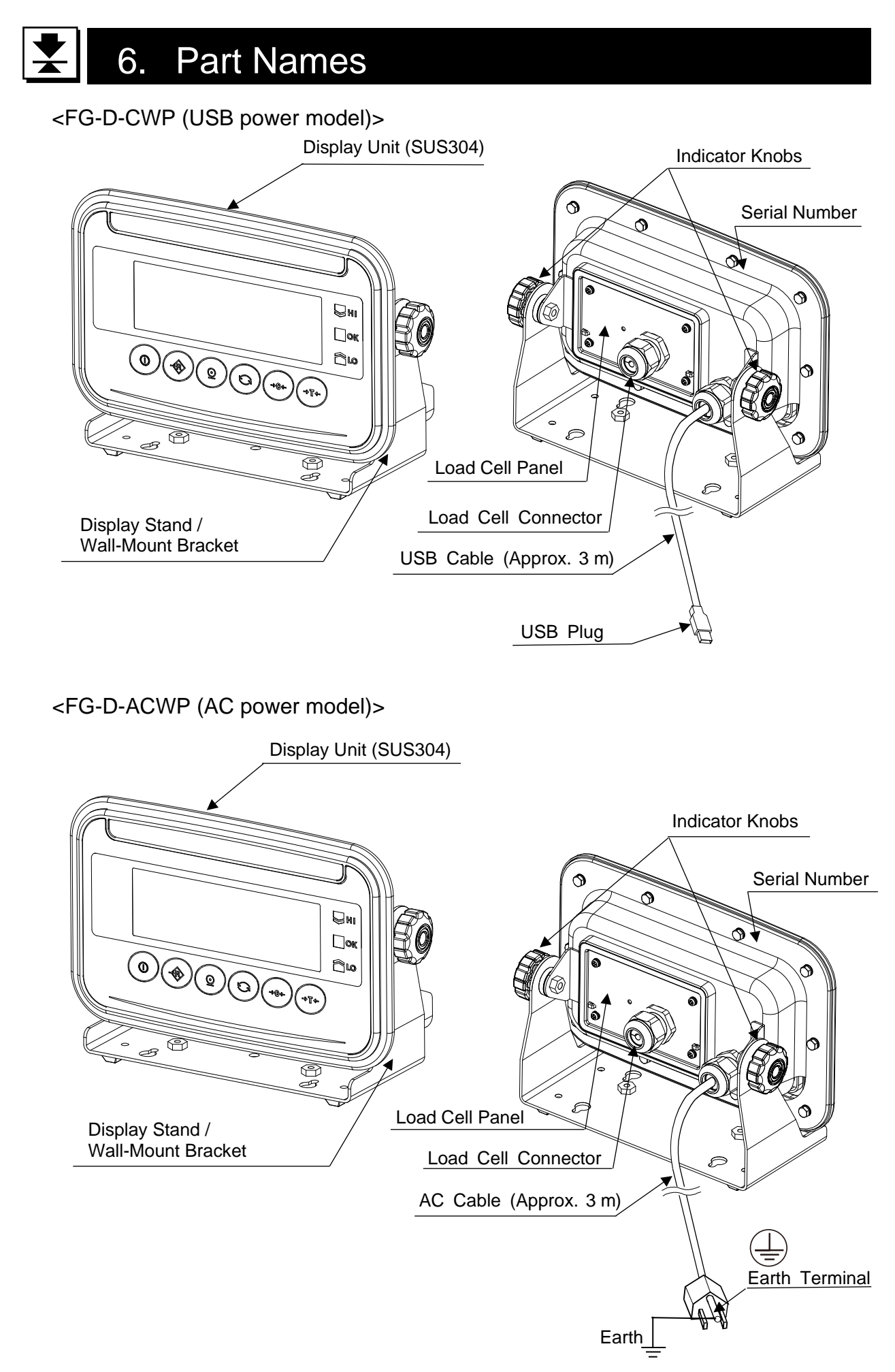

6.1. Display and Symbols

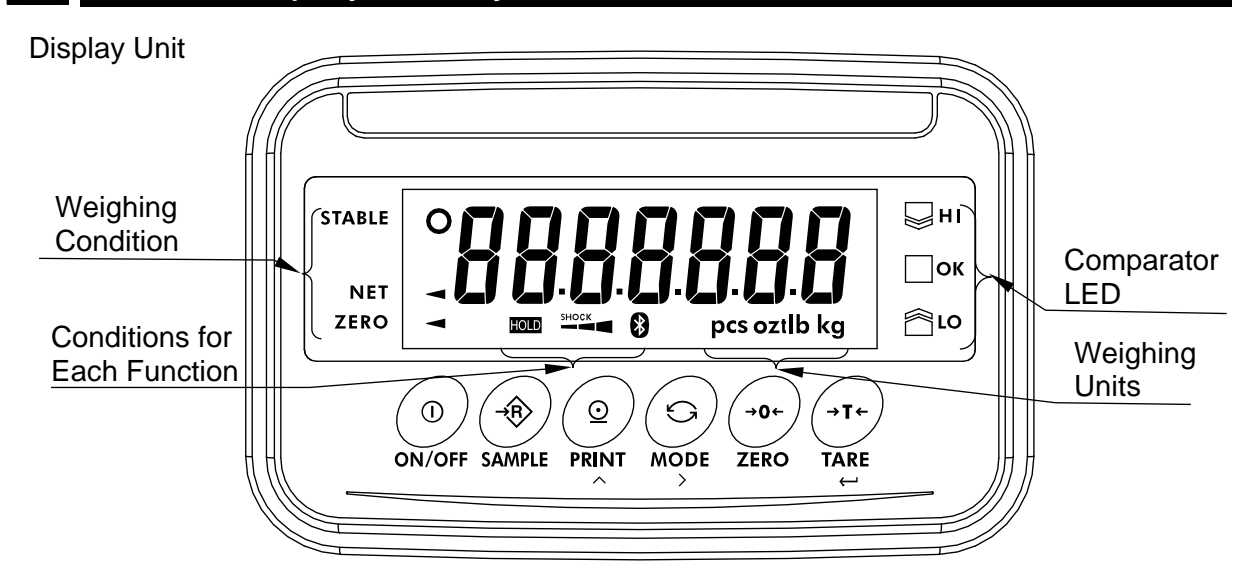

| Display/symbol  | Description                                                                                                    |
|-----------------|----------------------------------------------------------------------------------------------------|
| STABLE <b>O</b> | This is lit when the weighing value is stable, indicating that the scale is in the proper condition for reading weighing values.                     |
| NET ◄           | This is lit when weight of the container (tare) is subtracted.                                                                                       |
| ZERO ◄          | This is lit when the scale is at the zero point (reference point for weighing).                                                                      |
| Weighing Units  | " kg ", "g ", "pcs ", "oz ", "Ib " and "t" is lit.                                                                                                   |
| HOLD            | This is lit when the display is held.                                                                                                    |
| SHOCK           | This is a function to detect impact to the mass sensor section and to display the impact level.                                                      |
| *               | Turns on when the connection with the wireless communication receiver is established.                                                                |
| ₩н<br>Пок<br>По | While the comparator function is being used, the weighing value is compared using the preset threshold values and the indicator displays the result. |
| $\sim$          | Alternating current.                                                                                                    |
|                 | Earth (ground) Terminal.                                                                                                    |

For details on the method of operation, various functions, function table, etc. refer to the [Instruction Manual: FG-CWP Series] (https://aandd.jp/products/weighing/scale/platform/fgcwp.html) on our website (https://www.aandd.jp).

However, please note that functions related to USB and mobile battery cannot be used with FG-D-ACWP (AC power model).

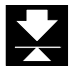

## 6.2. Operation Keys

| Operation key | Description                                                                                                    |
|---------------|----------------------------------------------------------------------------------------------------|
| (1)<br>ON/OFF | ON/OFF Key<br>Shows or hides the display.                                                                                                    |
| SAMPLE        | <b>SAMPLE Key</b><br>Selecting " <b>PCS</b> " as the unit activates individual weight setting mode.<br>Pressing and holding (for about 2 seconds) activates the comparator threshold setting mode.                                                                         |
|               | PRINT Key<br>Outputs the weighing value as data.<br>Increases the value of the digit flashing when setting.                                                                                                    |
| MODE          | MODE Key<br>Switches the weighing unit.<br>Shifts to the right the digit flashing when making settings.                                                                                                    |
| →0←<br>ZERO   | <b>ZERO Key</b><br>Based on the zero point weighed at the time of turning on the display, by pressing<br>the ZERO key when the weight value is stable within $\pm 2$ % of the weighing capacity,<br>the zero point indicator turns on as soon as the display becomes zero. |
| →T←<br>TARE   | <b>TARE Key</b><br>The weight of the item on the weighing pan is subtracted as the weight of a container (tare weight).                                                                                                    |

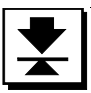

## 7. Sensitivity Adjustment

□ The description of sensitivity adjustment in this manual is different from that in the instruction manual for the FG-CWP series. Please read the description below.

#### 7.1. Sensitivity Adjustment Items

Sensitivity adjustment mode has the following three functions.

- □ Setting of the weighing capacity, minimum division, and decimal point position.
- Sensitivity adjustment using a weight
- Correcting for gravitational acceleration

There are two ways to enter sensitivity adjustment mode as shown below.

#### Method 1 (using operation keys)

- 1. Confirm that the scale(indicator) is in weighing mode (display shows measurement unit).
- 2. Press and hold the <u>TARE</u> key for 4 sec. or longer. Release the key when <u>[RLSEL]</u> is displayed. (Then go to "7.2. Setting of the Weighing Capacity / Minimum Division / Decimal Point Position", "7.3. Sensitivity Adjustment Using a Weight", or "7.4. Correcting for Gravitational Acceleration".)

#### Method 2 (using the CAL switch)

- 1. Confirm that the scale(indicator) is in weighing mode (display shows measurement unit).
- 2. Remove the protective cover from the four screws of the load cell panel on the rear of the display unit, and then loosen the four screws and open the load cell panel.
- Press the CAL switch to display <u>[RL5EE]</u>. (Then go to 7.2. Setting of the Weighing Capacity / Minimum Division / Decimal Point Position", "7.3. Sensitivity Adjustment Using a Weight", or "7.4. Correcting for Gravitational Acceleration")

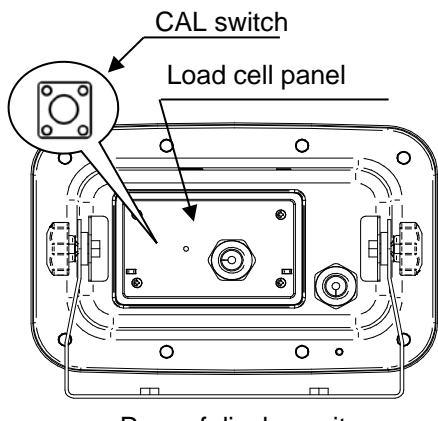

Rear of display unit

□ Relations between items in sensitivity adjustment mode and key operations are shown in the diagram below.

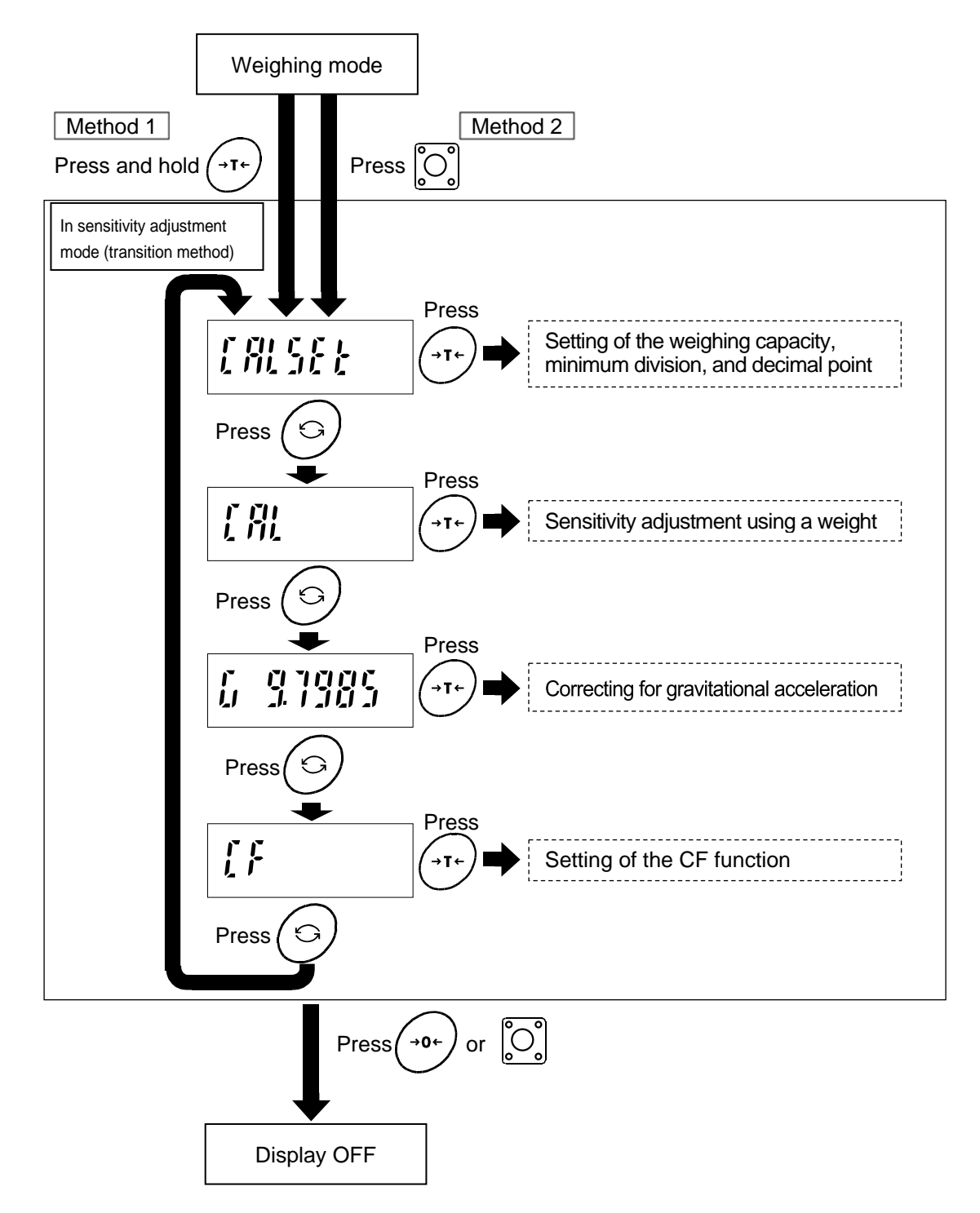

Note: Use the MODE key to select the item to execute, and then execute with the TARE key. Note: To end sensitivity adjustment mode, press the ZERO key or CAL switch. The display turns off. (You can also turn it off using the ON/OFF switches.)

### 7.2. Setting of the Weighing Capacity / Minimum Division / Decimal Point Position

Set the weighing capacity, minimum division, and decimal point position. Be sure to perform these setting first when connecting to a load cell (base unit). The indicator does not require setting each time, if nothing is to be changed.

- 1. Refer to "7.1. Sensitivity Adjustment Items", to enter the calibration mode. The indicator displays [[RL5E]]
- 2. Press the TARE key to enter the setting mode of the weighing capacity, minimum division, and decimal point position.
- 3. The indicator displays the currently set minimum division and calibration unit.
  (Display example: d l kg)

The blinking digit indicates the minimum division. Press the PRINT key to select  $\{ , , 2 , or 5 \}$ . The unit indicates the sensitivity adjustment unit. Press the SAMPLE key to select either "kg" or "Ib".

Press the TARE key to store the currently set minimum division and calibration unit, and proceed to the next step.

- - MODEShift the blinking digit to the right.PRINTIncreases the number (+1) at the blinking digit.SAMPLEShift the decimal point position.

Press the TARE key to store the currently displayed weighing capacity and decimal point position, and proceed to the next step.

- Available setting range of the resolution is 100,000 or less. The resolution is the value that divides the weighing capacity by the minimum division.
   (Decimal point position is ignored.)
- 5. After displaying End, the indicator displays ERLSEL, and the setting is complete.
  After setting the weighing capacity, minimum division, and decimal point position, be sure to perform
  "7.3. Sensitivity Adjustment Using a Weight".

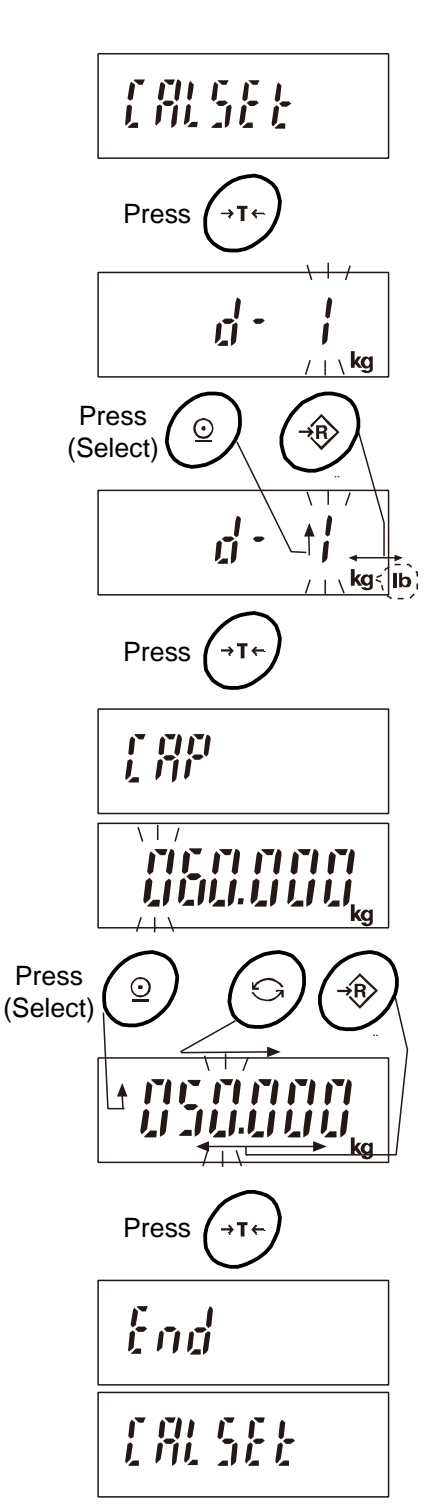

### 7.3. Sensitivity Adjustment Using a Weight

This function adjusts the scale (indicator) for accurate weighing.

Sensitivity adjustment must be done when the FG-D-CWP / FG-D-ACWP is initially connected to a load cell (base unit) or the combination is changed.

Sensitivity adjustment may also be required according the changes in the environment.

- □ When the scale (indicator) is initially installed.
- □ When the scale (indicator) is moved to a location far away.
- When the ambient environment has greatly changed.
- In periodic sensitivity adjustment

## Note: Prepare a weight. (A weight equivalent to the weighing capacity of the scale to be adjusted is recommended. However, the value for the weight can be set (changed).)

- 1. Turn on the scale and supply it with power for 30 minutes or longer.
- □ Change the parameter for the function table item P<sub>□</sub>FF or place something on the weighing pan to keep the automatic power off function from activating.
- 2. Refer to "7.1. Sensitivity Adjustment Items". [RLSEL] is displayed when you enter sensitivity adjustment mode.
- 3. Press the MODE key to display [R]
- Press the TARE key to display <u>[RL</u>].
   Make sure there is nothing on the weighing pan and wait for the stability indicator to light up.
- 5. Press the TARE key to save the zero point on the scale and display the value for the weight.
  - The value for the weight is the same as the weighing capacity. (Initial state)
  - To adjust just the zero point, turn off the scale to end without performing step 6.
- 6. To adjust with a weight value different than the weighing capacity, change the value with the keys below.

| Key      | Content                           |
|----------|-----------------------------------|
| O        | Moves the blinking digit          |
| <b>Q</b> | Increases the blinking digit by 1 |

A weight equivalent to the weighing capacity of the scale is ordinarily used. If using a different weight, it should be at least 2/3 the weighing capacity.

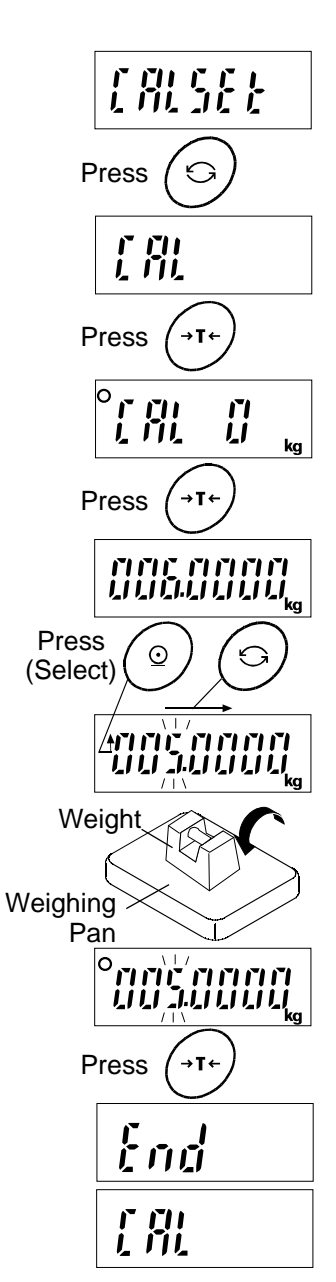

- 7. Place on the weighing pan a weight of the value displayed. Wait for the stability indicator to light up.
- 8. Press the TARE key to end sensitivity adjustment. End will be displayed. After displaying [[R]], the setting is complete.
- 9. To end setting, press the ZERO key or CAL key. The display turns off.
  - Note: If the scale (indicator) is moved to a distant location after sensitivity adjustment, adjust the gravitational acceleration value to that of the area where it will be adjusted next. Then adjust the scale. See the next chapter for setting gravitational acceleration.

## 7.4. Correcting for Gravitational Acceleration

When relocating a scale (indicator), you need to perform sensitivity adjustment with a weight. If a weight is not available, you can adjust the scale (indicator) by correcting the gravitational acceleration. Refer to the acceleration map on the last page, and change the gravitational acceleration value recorded in the scale (indicator) to the one for appropriate location.

## Note: If sensitivity adjustment is done using a weight at the place where the scale (indicator) is used, it does not need to be corrected for gravitational acceleration.

- 1. Refer to "7.1. Sensitivity Adjustment Items". [RLSEL] is displayed when you enter sensitivity adjustment mode.
- 2. Press the MODE key twice to display the gravitational acceleration parameter (Example: "G 9.7985").
- 3. Press the TARE key to enter the gravitational acceleration setting mode.
- 4. To change the gravitational acceleration parameter displayed, use the keys below.

| Key | Content                           |  |
|-----|-----------------------------------|--|
| O   | Moves the blinking digit          |  |
| 0   | Increases the blinking digit by 1 |  |

- 5. Press the TARE key to display End and save the parameter. After displaying the gravitational acceleration parameter (Example: "G 9.7985"), the setting is complete.
- 6. To adjust using a weight, return to step 2 of "7.3. Sensitivity Adjustment Using a Weight". To end setting, press the ZERO key or CAL key. The display turns off.

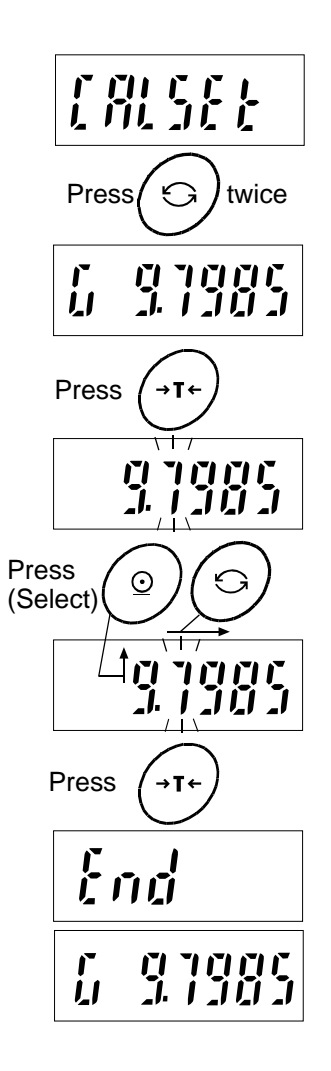

## 8. Setting Functions or Units for Use

The indicator has CF function settings to specify the indicator performance. After installing the indicator, the indicator does not require resetting or changing of this CF function as far as it is used normally. If you want to maintain only the needed units, set using this function.

The parameters set in the CF function settings and unit setting are maintained even if the power is turned OFF.

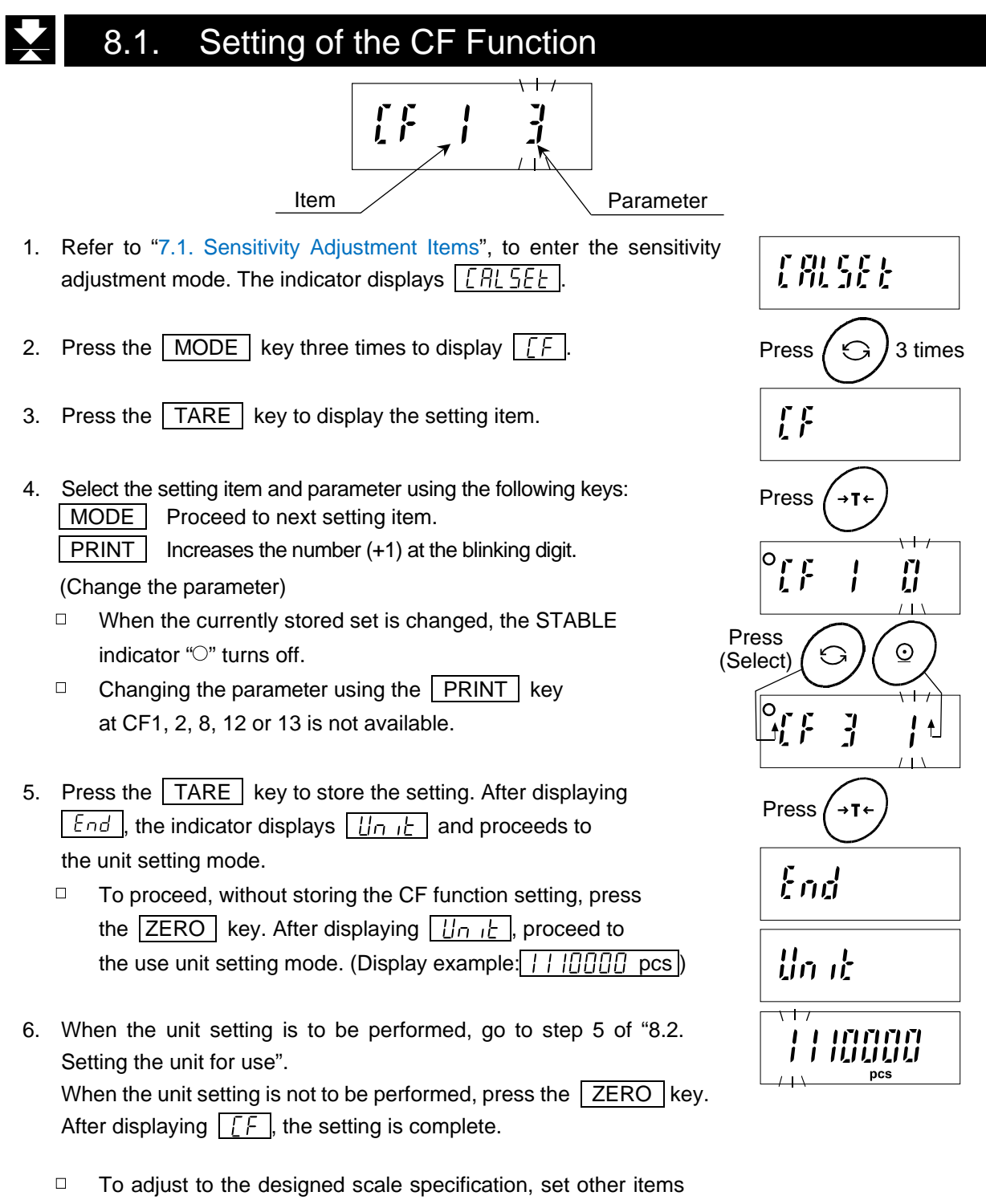

by following the procedure described above.

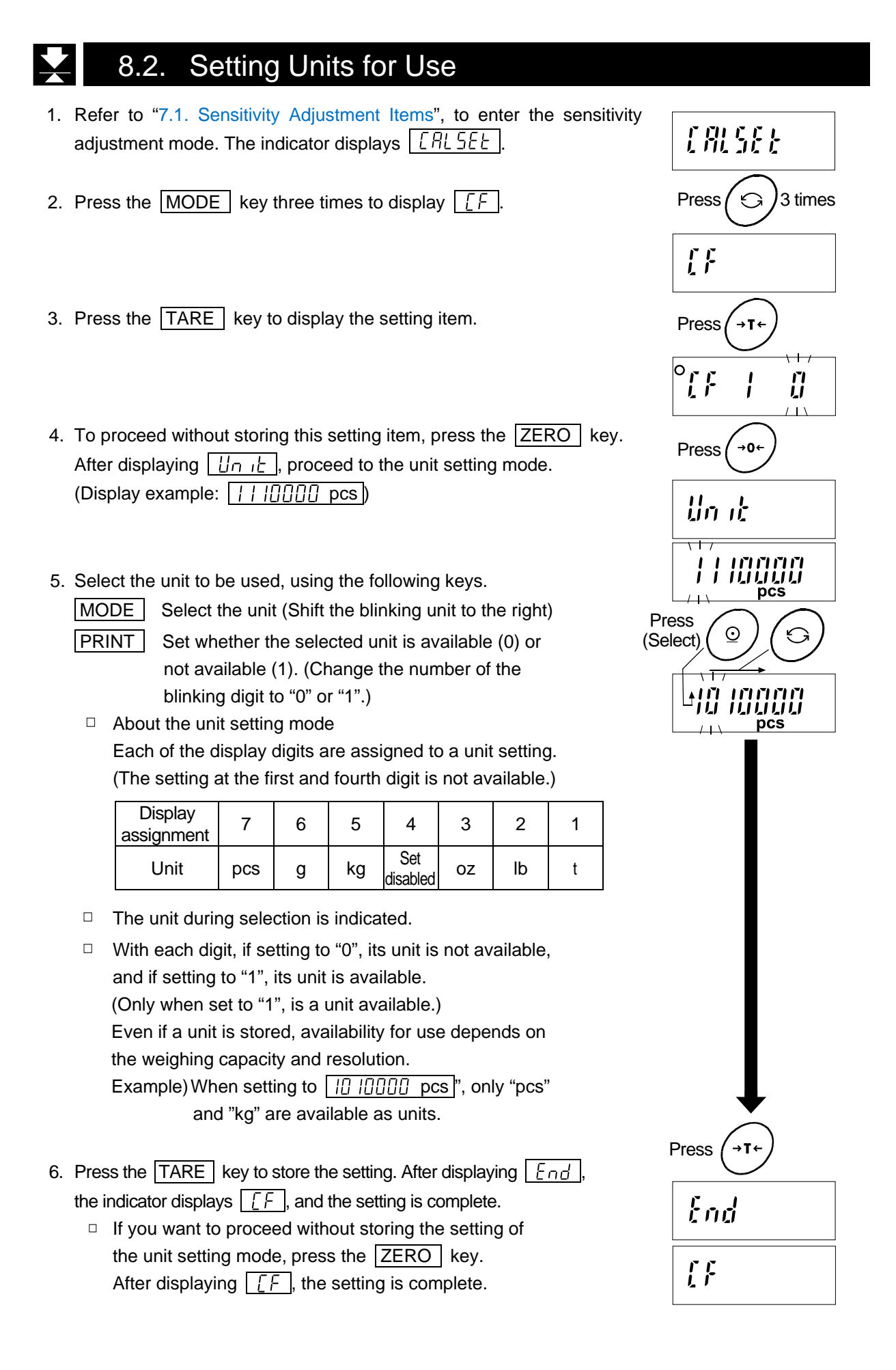

## 

## 8.3. CF Function List

| Item                     | Parameter  | Description                                                                                        |                           |
|--------------------------|------------|----------------------------------------------------------------------------------------------------|---------------------------|
| Used internally          | • 0        | Not available for setting change                                                                   |                           |
| [F                       |            |                                                                                                    |                           |
| Used internally          | • 0        | Not available for setting change                                                                   |                           |
| [F 2]                    |            |                                                                                                    |                           |
| Zero tracking            | 0          | Not available for setting of function                                                              | When [[ F ] [] ,          |
| [F ]                     |            | (It is fixed to <u>とっこ</u>   )                                                                     | trc has no                |
|                          |            |                                                                                                    | function.                 |
|                          | ♦          | Available for setting of function                                                                  |                           |
| Power on zero range      | 0          | None                                                                                               | Calibration zero          |
| [F Y                     |            |                                                                                                    | reference                 |
|                          |            | ±10 % of weighing capacity                                                                         |                           |
|                          | ◆ 2        | ±50 % of weighing capacity                                                                         |                           |
|                          | 3          | ±100 % of weighing capacity                                                                        |                           |
| Calculation of tare      | 0          | Tare by displayed division                                                                         |                           |
| [F 5                     | ♦          | Tare by internal count                                                                             |                           |
| Zero-point mark          | 0          | Do not illuminate the zero-point mark                                                              |                           |
| during tare subtraction  |            | during tare subtraction                                                                            |                           |
| [F 6]                    | ♦ 1        | Illuminate the zero-point mark during tare                                                         |                           |
|                          |            | subtraction only when the net weight is zero                                                       |                           |
|                          | <i>2</i> ′ | Illuminate the zero-point mark during                                                              |                           |
| Tare clear               | Л          | Tare is not cleared by zero operation                                                              |                           |
| by zero operation        | • !        | Tare is cleared by zero operation                                                                  |                           |
|                          |            |                                                                                                    |                           |
| Used internally          | • 3        |                                                                                                    |                           |
| [F 8]                    |            | Not available for setting change                                                                   |                           |
| Minus and printing limit | • 0        | Non-limit                                                                                          | Refer to below note.      |
| [F 9]                    |            | Limit has function                                                                                 |                           |
| Comparator Negative      | 0          |                                                                                                    | When [ <i>[F  [] []</i> , |
| Comparison               |            | Without Comparator Negative Comparison                                                             | [P-P] has                 |
| [F 10]                   |            |                                                                                                    | no function.              |
|                          | • i        | With Comparator Negative Comparison                                                                |                           |
| Stable detection range   | U          | Not available for setting of function $\lfloor \underline{5}\underline{E} - \underline{6} \rfloor$ | When   <u>         </u> , |
|                          |            | (It is fixed to $5E - EU)$ )                                                                       | no function.              |
|                          | • 1        | Available for setting of function $5E - b$                                                         |                           |
| Used internally          | • 3        | Not available for setting change                                                                   |                           |
| [[F]]                    |            |                                                                                                    |                           |

| Item                          | Parameter | Description                             |                      |
|-------------------------------|-----------|-----------------------------------------|----------------------|
| Used internally               | • 0       | Not available for setting change        |                      |
| Saving zero value and         | • 0       | Do not save                             | Saves zero value     |
| tare weight                   |           |                                         | and tare weight      |
| <u>[[F] 4]</u>                |           | Save                                    | even after the       |
|                               |           |                                         | power turns off.     |
| Display limit of " <i>E</i> " | • 0       | Weighing capacity + 8 d                 |                      |
| <u>EF IS</u>                  | 1         | Weighing capacity + 8 d + (capacity/30) |                      |
|                               | 2         | Weighing capacity + 8 d + (capacity/15) |                      |
|                               | 3         | Weighing capacity + 8 d + (capacity/6)  |                      |
|                               | Ч         | Weighing capacity + 8 d + (capacity/3)  |                      |
| Zero tracking                 | 0         | 0.5 d / 0.5 seconds                     | Zero tracking:       |
| width/ time                   | ♦         | 0.5 d / 1.0 seconds                     | The function to      |
| <u>LF 16</u>                  | 2         | 0.5 d / 1.5 seconds                     | track the zero point |
|                               | З         | 0.75 d / 0.5 seconds                    | zero                 |
|                               | Ч         | 0.75 d / 1.0 seconds                    |                      |
|                               | 5         | 0.75 d / 1.5 seconds                    |                      |
|                               | 6         | 1.0 d / 0.5 seconds                     |                      |
|                               | _ ۲       | 1.0 d / 1.0 seconds                     |                      |
|                               | 8         | 1.0 d / 1.5 seconds                     |                      |

 Factory settings (which differ depending on the destination market) d = minimum division The settings are not changeable for CF1, 2, 8, 12, or 13.

#### Note: About minus and printing limit setting ( [F 9])

When setting  $\boxed{\underline{[F]}}$  to "*i*", the indicator has the following limit. When the total weight is less than -19d, the indicator displays  $\boxed{-\overline{E}}$ . When the total weight is minus, the indicator does not perform the printing.

## 9. Options

## 9.1. Option List

| Option name | Contents                                        |
|-------------|-------------------------------------------------|
| FG-27CWP    | Bluetooth® communication interface              |
| AD-8541-PC  | Bluetooth <sup>®</sup> dongle for PC connection |
| AD-8931     | <i>Bluetooth</i> <sup>®</sup> External Display  |
| AX-TB301 *  | AC adapter                                      |

\* For FG-D-CWP (USB power model) only

Refer to the optional instruction manual for details.

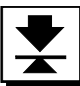

## 10. Maintenance

- □ Refer to "5. Installation and Precautions" regarding use.
- □ Refer to "10.3. Error Code Table" and corresponding mode for displayed error code.
- □ Refer to "7. Sensitivity Adjustment" regarding precision weighing.
- Periodically check the accuracy of weighing. Adjust the scale (indicator), if it is moved to another location or the environment has changed.

## 10.1. Repair

Do not disassemble / assemble the indicator without an authorized service engineer. Doing so may cause an electric shock or damage to the indicator, etc. In this case, repair is not covered under warranty. Contact your local A&D dealer if your indicator needs service or repair.

#### 10.2. Error Display

| In this situation                                                                          | Confirm these items                                                                                                    |  |  |
|--------------------------------------------------------------------------------------------|----------------------------------------------------------------------------------------------------|--|--|
| Nothing displayed.                                                                         | Is the main power the correct voltage?                                                                                                    |  |  |
| Scale does not turn on.                                                                    | Is the main power cord properly connected?                                                                                                    |  |  |
|                                                                                            | Check around the weighing pan.                                                                                                    |  |  |
| The scale does not display zero at first.                                                  | Is there anything on the weighing pan?                                                                                                    |  |  |
|                                                                                            | Refer to "7. Sensitivity Adjustment" and perform zero point                                                                                                    |  |  |
|                                                                                            | sensitivity adjustment.                                                                                                    |  |  |
| E is displayed.                                                                            | Weighing error that meaning "Overloaded".                                                                                                    |  |  |
| Lout is displayed.                                                                         | Indicates that the sample weight is too light to set the unit weight in the counting mode.                                                                                                    |  |  |
| -[AL E] is displayed.                                                                      | Sensitivity adjustment error that meaning "Too light".                                                                                                    |  |  |
|                                                                                            |                                                                                                    |  |  |
| Lb is displayed.                                                                           | Displayed when the main power drops.                                                                                                    |  |  |
| Lb is displayed.                                                                           | <ul> <li>Displayed when the main power drops.</li> <li>The weighed value is unstable due to drift, vibration or other factors.</li> </ul>                                                                                                    |  |  |
| Lb is displayed.                                                                           | <ul> <li>Displayed when the main power drops.</li> <li>The weighed value is unstable due to drift, vibration or other factors.<br/>A breeze or vibration may be affecting measurement.</li> </ul>                                                                                                    |  |  |
| Lb is displayed.                                                                           | <ul> <li>Displayed when the main power drops.</li> <li>The weighed value is unstable due to drift, vibration or other factors.<br/>A breeze or vibration may be affecting measurement.<br/>Check around the weighing pan.</li> </ul>                                                                                                    |  |  |
| Lb is displayed.                                                                           | <ul> <li>Displayed when the main power drops.</li> <li>The weighed value is unstable due to drift, vibration or other factors.<br/>A breeze or vibration may be affecting measurement.<br/>Check around the weighing pan.</li> <li>Check the connection of the load cell cable.</li> </ul>                                                                                                    |  |  |
| Lb is displayed.                                                                           | <ul> <li>Displayed when the main power drops.</li> <li>The weighed value is unstable due to drift, vibration or other factors.<br/>A breeze or vibration may be affecting measurement.<br/>Check around the weighing pan.</li> <li>Check the connection of the load cell cable.</li> <li>No zero display when the display is turned on. Remove anything that is</li> </ul>                                                                                                    |  |  |
| Lb is displayed.                                                                           | <ul> <li>Displayed when the main power drops.</li> <li>The weighed value is unstable due to drift, vibration or other factors.<br/>A breeze or vibration may be affecting measurement.<br/>Check around the weighing pan.</li> <li>Check the connection of the load cell cable.</li> <li>No zero display when the display is turned on. Remove anything that is on the pan.</li> </ul>                                                                                                    |  |  |
| Lb is displayed.                                                                           | <ul> <li>Displayed when the main power drops.</li> <li>The weighed value is unstable due to drift, vibration or other factors.<br/>A breeze or vibration may be affecting measurement.<br/>Check around the weighing pan.</li> <li>Check the connection of the load cell cable.</li> <li>No zero display when the display is turned on. Remove anything that is on the pan.</li> <li>Perform zero point sensitivity adjustment.</li> </ul>                                                                                                    |  |  |
| Lb is displayed.                                                                           | <ul> <li>Displayed when the main power drops.</li> <li>The weighed value is unstable due to drift, vibration or other factors.<br/>A breeze or vibration may be affecting measurement.<br/>Check around the weighing pan.</li> <li>Check the connection of the load cell cable.</li> <li>No zero display when the display is turned on. Remove anything that is on the pan.</li> <li>Perform zero point sensitivity adjustment.</li> <li>Did you use the "hold function" ? Refer to the [FG-CWP Series</li> </ul>                                                                                                    |  |  |
| Lb is displayed.                                                                           | <ul> <li>Displayed when the main power drops.</li> <li>The weighed value is unstable due to drift, vibration or other factors.<br/>A breeze or vibration may be affecting measurement.<br/>Check around the weighing pan.</li> <li>Check the connection of the load cell cable.</li> <li>No zero display when the display is turned on. Remove anything that is on the pan.</li> <li>Perform zero point sensitivity adjustment.</li> <li>Did you use the "hold function" ? Refer to the [FG-CWP Series Instruction Manual]</li> </ul>                                                                                                    |  |  |
| L b       is displayed.          is displayed and does not proceed.         Fixed display. | <ul> <li>Displayed when the main power drops.</li> <li>The weighed value is unstable due to drift, vibration or other factors.<br/>A breeze or vibration may be affecting measurement.<br/>Check around the weighing pan.</li> <li>Check the connection of the load cell cable.</li> <li>No zero display when the display is turned on. Remove anything that is on the pan.</li> <li>Perform zero point sensitivity adjustment.</li> <li>Did you use the "hold function" ? Refer to the [FG-CWP Series Instruction Manual]<br/>(https://aandd.jp/products/weighing/scale/platform/fgcwp.html) on the A&amp;D</li> </ul>                                                                     |  |  |
| Lb is displayed.                                                                           | <ul> <li>Displayed when the main power drops.</li> <li>The weighed value is unstable due to drift, vibration or other factors.<br/>A breeze or vibration may be affecting measurement.<br/>Check around the weighing pan.</li> <li>Check the connection of the load cell cable.</li> <li>No zero display when the display is turned on. Remove anything that is on the pan.</li> <li>Perform zero point sensitivity adjustment.</li> <li>Did you use the "hold function" ? Refer to the [FG-CWP Series Instruction Manual]<br/>(https://aandd.jp/products/weighing/scale/platform/fgcwp.html) on the A&amp;D website (https://www.aandd.jp) and change the function <i>HaLd</i>.</li> </ul> |  |  |

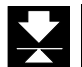

## 10.3. Error Code Table

When any of the following errors are displayed, try turning the display off and on again.

| Display               | Content                            |  |  |
|-----------------------|------------------------------------|--|--|
| Error [] is displayed | The temperature sensor has failed. |  |  |
| Error 3 is displayed  | The memory (circuit) has failed.   |  |  |
| Error 4 is displayed  | The internal circuitry has failed. |  |  |
| Error 5 is displayed  | The mass sensor has failed.        |  |  |

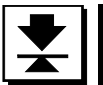

## 11. Specifications

## 11.1. Specifications List

#### Specifications are subject to change without notice.

| Input sensitivity                                                                                                | 0.1 μV/d min. (d: minimum division)                                                                                                    |
|----------------------------------------------------------------------------------------------------|----------------------------------------------------------------------------------------------------|
| Input signal range                                                                                               | -16 mV to 16 mV                                                                                                    |
| Load cell excitation voltage                                                                                     | 5 V ± 10 %                                                                                                    |
| Load cell drive capacity                                                                                         | Up to 4 x 350 ohm loadcells                                                                                                    |
| Temperature coefficient Zero                                                                                     | ±0.02 μV/°C typ. ±0.1 μV/°C max.                                                                                                    |
| Temperature coefficient Span                                                                                     | ±3 ppm/°C typ. ±15 ppm/°C max.                                                                                                    |
| Linearity                                                                                                    | ±0.01 % of full scale                                                                                                    |
| Maximum display resolution                                                                                       | 100,000                                                                                                    |
| Display                                                                                                    | 7 segment LCD with backlight (Character height 30 mm)                                                                                                    |
| Display update                                                                                                   | Approx. 10 times/second                                                                                                    |
| Operating Conditions                                                                                             | -10 °C to 40 °C, 85 % R.H. or less (non-condensing)                                                                                                    |
| Installation environment                                                                                         | Indoor use only                                                                                                    |
|                                                                                                    |                                                                                                    |
| Altitude                                                                                                    | Altitude up to 2,000 m                                                                                                    |
| Altitude<br>Power Supply                                                                                         | Altitude up to 2,000 m<br><fg-d-cwp (usb="" model)="" power=""></fg-d-cwp>                                                                                                    |
| Altitude<br>Power Supply                                                                                         | Altitude up to 2,000 m<br><fg-d-cwp (usb="" model)="" power=""><br/>Power supplied from AC adapter, mobile battery, or USB Type-A port</fg-d-cwp>                                                                                                    |
| Altitude<br>Power Supply                                                                                         | Altitude up to 2,000 m<br><fg-d-cwp (usb="" model)="" power=""><br/>Power supplied from AC adapter, mobile battery, or USB Type-A port<br/>USB Cable Length: Approx. 3 m</fg-d-cwp>                                                                                                    |
| Altitude<br>Power Supply                                                                                         | Altitude up to 2,000 m<br><fg-d-cwp (usb="" model)="" power=""><br/>Power supplied from AC adapter, mobile battery, or USB Type-A port<br/>USB Cable Length: Approx. 3 m<br/>(USB cable is also used for communication.)</fg-d-cwp>                                                                                                    |
| Altitude<br>Power Supply                                                                                         | Altitude up to 2,000 m<br><fg-d-cwp (usb="" model)="" power=""><br/>Power supplied from AC adapter, mobile battery, or USB Type-A port<br/>USB Cable Length: Approx. 3 m<br/>(USB cable is also used for communication.)<br/><fg-d-acwp (ac="" model)="" power=""></fg-d-acwp></fg-d-cwp>                                                                                                    |
| Altitude<br>Power Supply                                                                                         | Altitude up to 2,000 m<br><fg-d-cwp (usb="" model)="" power=""><br/>Power supplied from AC adapter, mobile battery, or USB Type-A port<br/>USB Cable Length: Approx. 3 m<br/>(USB cable is also used for communication.)<br/><fg-d-acwp (ac="" model)="" power=""><br/>AC mains (100 to 240 V, 50/60 Hz, 0.1 A Max) AC</fg-d-acwp></fg-d-cwp>                                                                                                    |
| Altitude<br>Power Supply                                                                                         | Altitude up to 2,000 m<br><fg-d-cwp (usb="" model)="" power=""><br/>Power supplied from AC adapter, mobile battery, or USB Type-A port<br/>USB Cable Length: Approx. 3 m<br/>(USB cable is also used for communication.)<br/><fg-d-acwp (ac="" model)="" power=""><br/>AC mains (100 to 240 V, 50/60 Hz, 0.1 A Max) AC<br/>Cable Length: Approx. 3 m</fg-d-acwp></fg-d-cwp>                                                                                         |
| Altitude<br>Power Supply<br>Overvoltage category *                                                               | Altitude up to 2,000 m<br><fg-d-cwp (usb="" model)="" power=""><br/>Power supplied from AC adapter, mobile battery, or USB Type-A port<br/>USB Cable Length: Approx. 3 m<br/>(USB cable is also used for communication.)<br/><fg-d-acwp (ac="" model)="" power=""><br/>AC mains (100 to 240 V, 50/60 Hz, 0.1 A Max) AC<br/>Cable Length: Approx. 3 m<br/>II</fg-d-acwp></fg-d-cwp>                                                                                  |
| Altitude<br>Power Supply<br>Overvoltage category *<br>Pollution degree *                                         | Altitude up to 2,000 m<br><fg-d-cwp (usb="" model)="" power=""><br/>Power supplied from AC adapter, mobile battery, or USB Type-A port<br/>USB Cable Length: Approx. 3 m<br/>(USB cable is also used for communication.)<br/><fg-d-acwp (ac="" model)="" power=""><br/>AC mains (100 to 240 V, 50/60 Hz, 0.1 A Max) AC<br/>Cable Length: Approx. 3 m<br/>II<br/>2</fg-d-acwp></fg-d-cwp>                                                                            |
| Altitude<br>Power Supply<br>Overvoltage category *<br>Pollution degree *<br>Dimensions                           | Altitude up to 2,000 m<br><fg-d-cwp (usb="" model)="" power=""><br/>Power supplied from AC adapter, mobile battery, or USB Type-A port<br/>USB Cable Length: Approx. 3 m<br/>(USB cable is also used for communication.)<br/><fg-d-acwp (ac="" model)="" power=""><br/>AC mains (100 to 240 V, 50/60 Hz, 0.1 A Max) AC<br/>Cable Length: Approx. 3 m<br/>II<br/>2<br/>Width 240 mm × Depth 76 mm × Height 155 mm</fg-d-acwp></fg-d-cwp>                             |
| Altitude<br>Power Supply<br>Overvoltage category *<br>Pollution degree *<br>Dimensions<br>Weight (approximately) | Altitude up to 2,000 m<br><fg-d-cwp (usb="" model)="" power=""><br/>Power supplied from AC adapter, mobile battery, or USB Type-A port<br/>USB Cable Length: Approx. 3 m<br/>(USB cable is also used for communication.)<br/><fg-d-acwp (ac="" model)="" power=""><br/>AC mains (100 to 240 V, 50/60 Hz, 0.1 A Max) AC<br/>Cable Length: Approx. 3 m<br/>II<br/>2<br/>Width 240 mm × Depth 76 mm × Height 155 mm<br/>1.6 kg (Includes stand)</fg-d-acwp></fg-d-cwp> |

\* Applicable to FG-D-ACWP (AC power model) only

11.2. Dimensions

#### FG-D-CWP / FG-D-ACWP

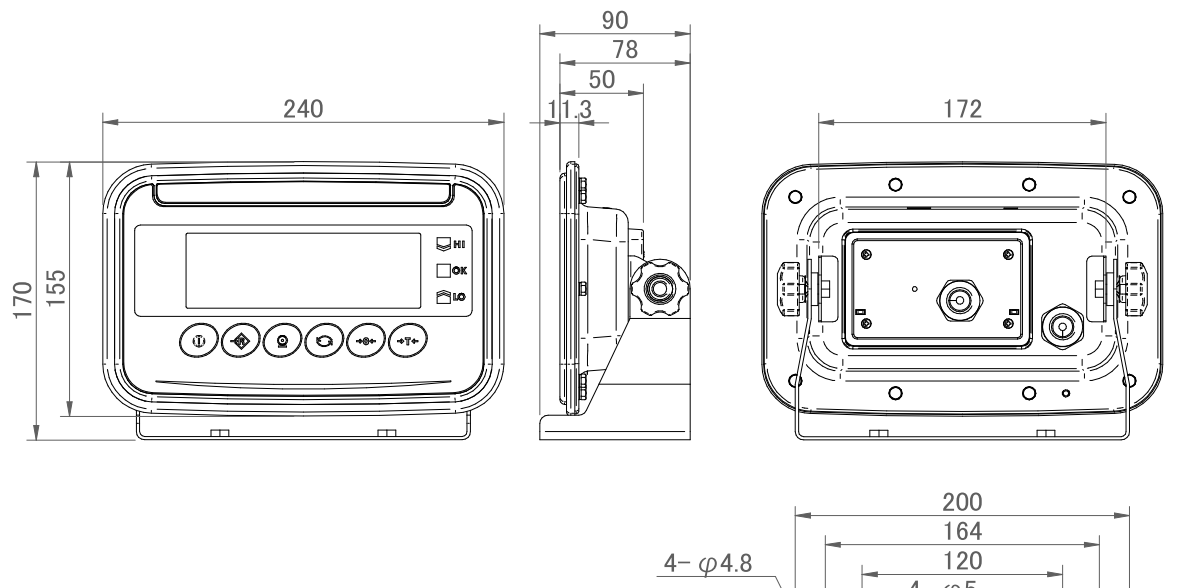

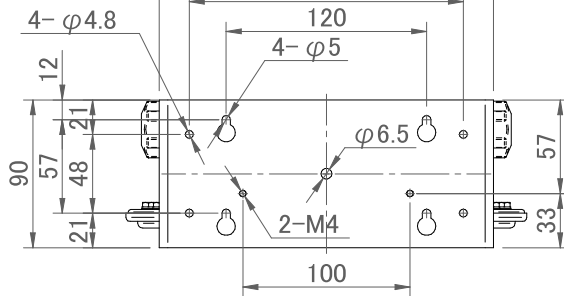

Unit: mm

#### 11.3. Gravity Acceleration Map

#### Values of gravity at various locations

| Ametordam          | $0.913 m/c^2$          | Manila         | $0.794 m/c^2$          |
|--------------------|------------------------|----------------|------------------------|
| Amsterdam          | 9.01311/5-             | Iviarina       | 9.704 11/5-            |
| Athens             | 9.800 m/s²             | Melbourne      | 9.800 m/s²             |
| Auckland NZ        | 9.799 m/s²             | Mexico City    | 9.786 m/s²             |
| Bangkok            | 9.783 m/s <sup>2</sup> | Milan          | 9.807 m/s <sup>2</sup> |
| Birmingham         | 9.813 m/s <sup>2</sup> | Moscow         | 9.816 m/s <sup>2</sup> |
| Brussels           | 9.811 m/s <sup>2</sup> | New York       | 9.802 m/s <sup>2</sup> |
| Buenos Aires       | 9.797 m/s <sup>2</sup> | Oslo           | 9.819 m/s <sup>2</sup> |
| Cape Town          | 9.796 m/s <sup>2</sup> | Ottawa         | 9.807 m/s <sup>2</sup> |
| Chicago            | 9.803 m/s <sup>2</sup> | Paris          | 9.810 m/s <sup>2</sup> |
| Copenhagen         | 9.816 m/s <sup>2</sup> | Rio de Janeiro | 9.788 m/s <sup>2</sup> |
| Cyprus             | 9.797 m/s <sup>2</sup> | Rome           | 9.803 m/s <sup>2</sup> |
| Frankfurt          | 9.811 m/s <sup>2</sup> | San Francisco  | 9.800 m/s <sup>2</sup> |
| Glasgow            | 9.816 m/s <sup>2</sup> | Singapore      | 9.780 m/s <sup>2</sup> |
| Havana             | 9.788 m/s <sup>2</sup> | Stockholm      | 9.819 m/s <sup>2</sup> |
| Helsinki           | 9.819 m/s <sup>2</sup> | Sydney         | 9.796 m/s <sup>2</sup> |
| Jakarta            | 9.781 m/s <sup>2</sup> | Taichung       | 9.789 m/s <sup>2</sup> |
| Kolkata (Calcutta) | 9.788 m/s <sup>2</sup> | Taipei         | 9.790 m/s <sup>2</sup> |
| Kuwait             | 9.793 m/s <sup>2</sup> | Tokyo          | 9.798 m/s <sup>2</sup> |
| Lisbon             | 9.801 m/s <sup>2</sup> | Vancouver, BC  | 9.810 m/s <sup>2</sup> |
| London (Greenwich) | 9.812 m/s <sup>2</sup> | Washington DC  | 9.801 m/s <sup>2</sup> |
| Los Angeles        | 9.797 m/s <sup>2</sup> | Wellington NZ  | 9.803 m/s <sup>2</sup> |
| Madrid             | 9.802 m/s <sup>2</sup> | Zurich         | 9.808 m/s <sup>2</sup> |

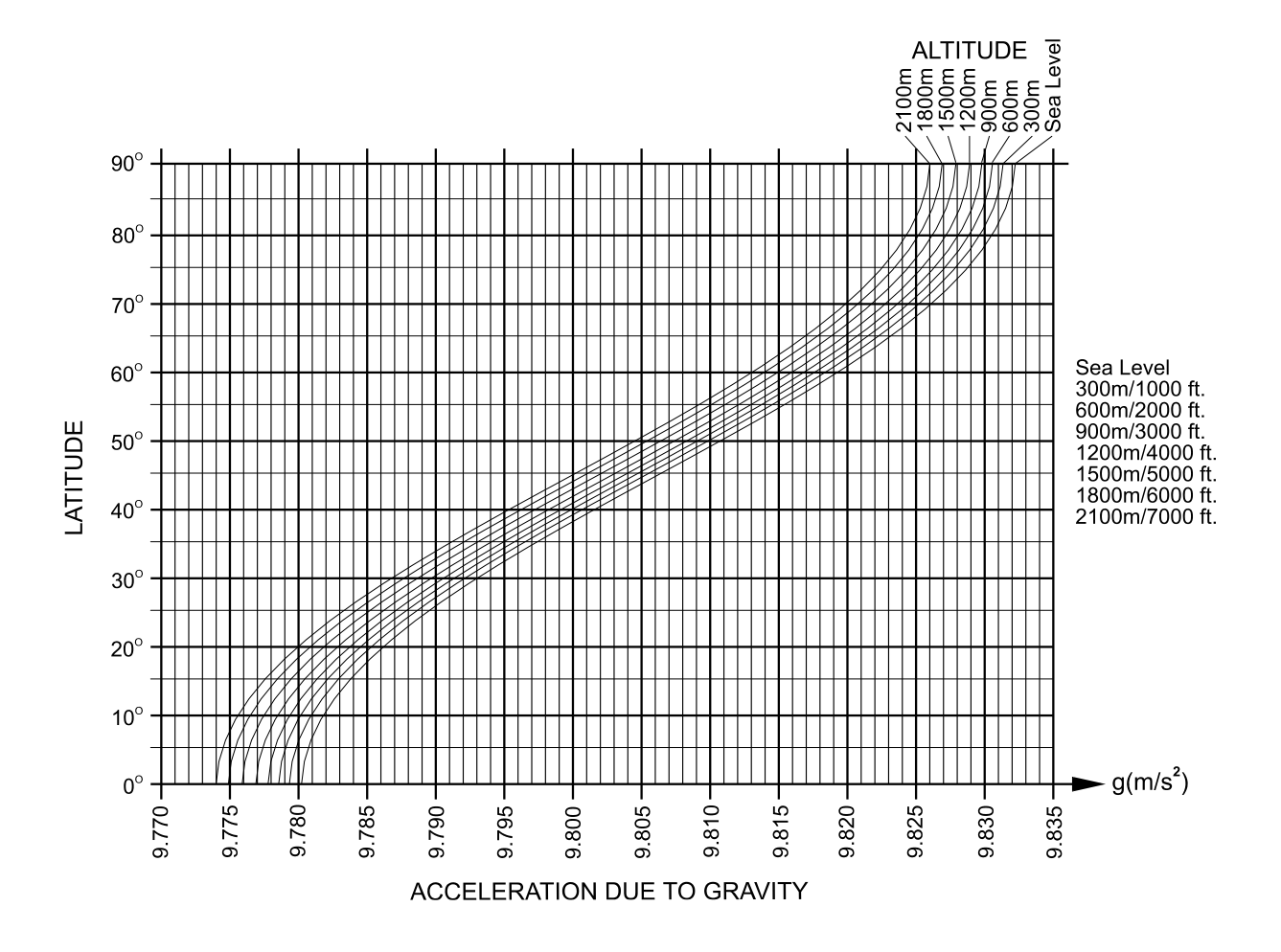

# MEMO

THIS PAGE INTENTIONALLY LEFT BLANK.

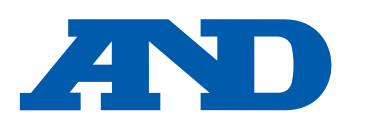

#### A&D Company, Limited

3-23-14 Higashi-Ikebukuro, Toshima-ku, Tokyo 170-0013, JAPAN Telephone: [81] (3) 5391-6132 Fax: [81] (3) 5391-1566

#### A&D ENGINEERING, INC.

47747 Warm Springs Blvd, Fremont, California 94539, U.S.A. Weighing Support:[1] (888) 726-5931 Tel: [1] (800) 726-3364 Inspection Support: [1] (855) 332-8815

#### A&D INSTRUMENTS LIMITED

Unit 24/26 Blacklands Way, Abingdon Business Park, Abingdon, Oxfordshire OX14 1DY United Kingdom Telephone: [44] (1235) 550420 Fax: [44] (1235) 550485

#### **A&D AUSTRALASIA PTY LTD**

32 Dew Street, Thebarton, South Australia 5031, AUSTRALIA Telephone: [61] (8) 8301-8100 Fax: [61] (8) 8352-7409

#### A&D KOREA Limited

#### 한국에이.엔.디(주)

서울특별시 영등포구 국제금융로6길33 (여의도동) 맨하탄빌딩 817 우편 번호 07331 (817, Manhattan Bldg., 33. Gukjegeumyung-ro 6-gil, Yeongdeungpo-gu, Seoul, 07331 Korea) 전화: [82] (2) 780-4101 팩스: [82] (2) 782-4264

#### **000 A&D RUS**

#### ООО "ЭЙ энд ДИ РУС"

Почтовый адрес:121357, Российская Федерация, г.Москва, ул. Верейская, дом 17 Юридический адрес: 117545, Российская Федерация, г. Москва, ул. Дорожная, д.3, корп.6, комн. 86 (121357, Russian Federation, Moscow, Vereyskaya Street 17) факс: [7] (495) 937-55-66 тел.: [7] (495) 937-33-44

#### A&D Instruments India Private Limited

D-48, उद्योग विहार , फेस -5, गुड़गांव - 122016, हरियाणा , भारत (D-48, Udyog Vihar, Phase-V, Gurgaon - 122016, Haryana, India) फोन : [91] (124) 4715555 फैक्स : [91] (124) 4715599

#### A&D SCIENTECH TAIWAN LIMITED. A&D台灣分公司 艾安得股份有限公司

台湾台北市中正區青島東路5號4樓 (4F No.5 Ching Tao East Road, Taipei Taiwan R.O.C.) Tel : [886](02) 2322-4722 Fax : [886](02) 2392-1794

| A&D INSTRUMENTS (THAILAND) LIMITED                           | บริษัท เอ แอนด์ ดี อินสทรูเม้นท์ (ไทยแลนด์) จำกัด |
|--------------------------------------------------------------|---------------------------------------------------|
| 168/16 หมู่ที่ 1 ตำบลรังสิต อำเภอธัญบุรี จังหวัดปทุมธานี 12  | 2110 ประเทศไทย                                    |
| (168/16 Moo 1, Rangsit, Thanyaburi, Pathumthani 12110 Thaila | ind )                                             |
| Tel : [66] 20038911                                          |                                                   |

#### ऐ&डी इन्सट्रयमेन्ट्स इण्डिया प्रा० लिमिटेड